# Manual Consulta de Motas School Web

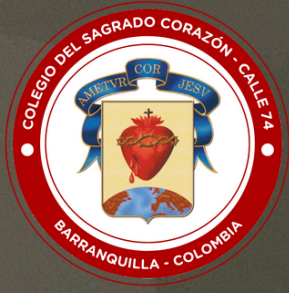

## **COLEGIO DEL SAGRADO CORAZÓN - CALLE 74** "Formamos en valores, educamos para la paz"

### Instructivo Consultar Notas

Ir a la página web del colegio: <u>www.sagradocorazon74.edu.co</u>
 Hacer clic en "Estudiantes" o "Ingreso School Web"

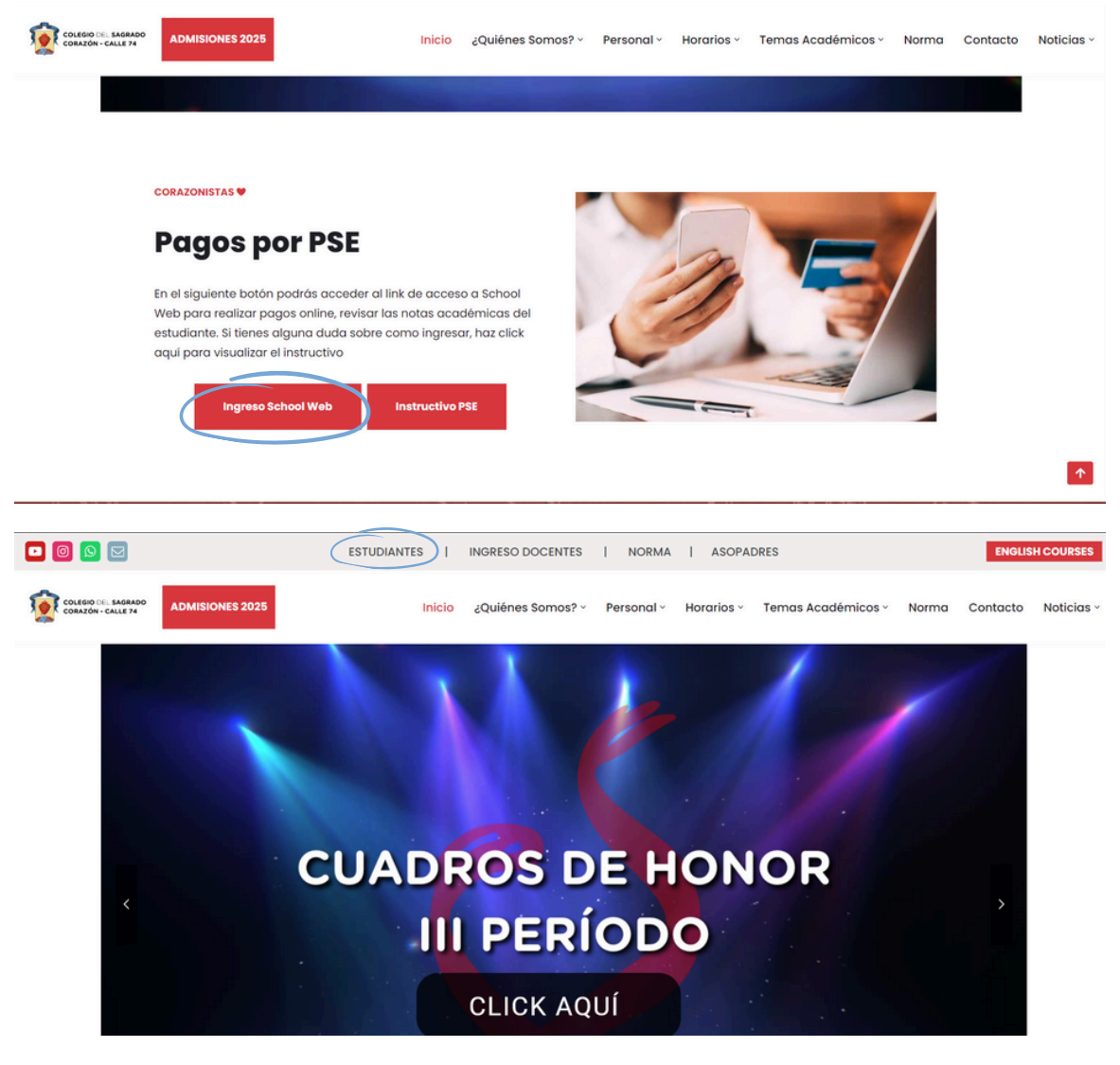

- 3.) Ingresar los datos de acceso:
  - Usuario (No. cédula padre o madre, sin puntos, ejemplo 72100999)
  - Contraseña
  - Palabra seguridad (captcha)
  - Clic en INGRESAR.
  - Si no tiene los datos de acceso, favor solicitarlos en el correo: sistemas@sagradocorazon74.edu.co o utilizar la opción olvidó su contraseña (requiere cédula y correo registrado en el sistema)

### **Instructivo Consultar Notas**

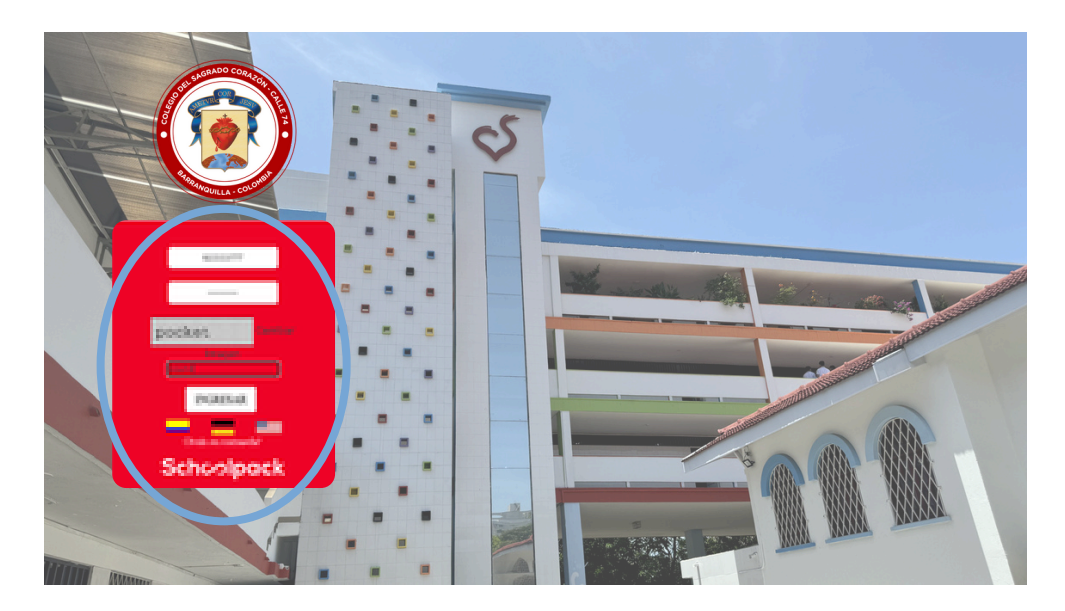

#### 4.) Hacer clic en la opción Académico

|   | INSTITUTO DE HERN                                                                                                    | MANOS DEL SAGRADO CORAZÓN |                |
|---|----------------------------------------------------------------------------------------------------|---------------------------|----------------|
|   | *                                                                                                    |                           | Notificaciones |
| ( | Image: Constraint of the second second se |                           | ୍              |
|   | 63<br>6-                                                                                                    |                           |                |

5.) Hacer clic en el nombre del estudiante.

| fŤ | Académico                                             |
|----|-------------------------------------------------------|
| 6; |                                                       |
| r  | ESTUDIANTES                                           |
| Ē  |                                                       |
| ۰  | Coraconista                                           |
| ٥  | CALIFICACIONES                                        |
| =  | Nombre del estudiante Crupo: Año lectivo: Asignatura: |
| e- | SACRADO CORAZON CORAZONISTA 7A 2024 Todas •           |

### Instructivo Consultar Notas

6.) Se visualizarán las calificaciones registradas por cada período.

|    | Acac                   | lémico                             |              |      |             |          |    |       |    |  |
|----|------------------------|------------------------------------|--------------|------|-------------|----------|----|-------|----|--|
| ES | TUDIANTES              |                                    |              |      |             |          |    |       |    |  |
|    |                        | Corazonista                        |              |      |             |          |    |       |    |  |
|    | CALIFICA               | CIONES                             |              |      |             |          |    |       |    |  |
|    | Nombre da<br>SACI (ADO | ettudiante<br>CORAZON CORAZONISTA  | Grupo:<br>7A |      | Año<br>2024 | lectivo: |    |       |    |  |
| Λ  | Código                 | Asignatura                         |              | P1   |             | P2       |    | P3    |    |  |
| lſ | ARJ7                   | Matemática: Aritmética y Ceometría |              | 7,10 | B+          | 6,30     | B+ | 7,00  | B* |  |
| V  | LCA7                   | Humanidades: Lengua Castellana     |              | 9,00 | s           | 6,30     | B+ | 10,00 | s  |  |
|    | ING7                   | Humanidades: Inglés                |              | 6,80 | B+          | 4,8D     | B- | 9,00  | s  |  |
|    | CSO:                   | Ciencias Sociales Integradas       |              | 4,70 | B-          | 7,90     | A  | 7,00  | B+ |  |
|    |                        |                                    |              |      |             |          |    |       |    |  |
|    |                        |                                    |              |      |             |          |    |       |    |  |

#### 7.) Salir de la plataforma

|   | ¢    |                 |                       |                                |                          |                              |  |
|---|------|-----------------|-----------------------|--------------------------------|--------------------------|------------------------------|--|
| 1 | 29   | ESTUDIANTES     |                       |                                |                          |                              |  |
|   | ¢.   | Cons            | zonista               |                                |                          |                              |  |
|   | 0    | RESUMEN         | HISTÓRICO DE MOVIMIEN | NTOS                           |                          |                              |  |
| Ī | 8    | DEUDAS A LA FEG | THA                   |                                |                          |                              |  |
|   | € Si | ăr 🔪            | AZONISTA              | Total capital:<br>1.260:000,00 | Total interêses:<br>0,00 | Deuda total:<br>1.260.000,00 |  |

### Instructivo Consultar Informe Acacémico

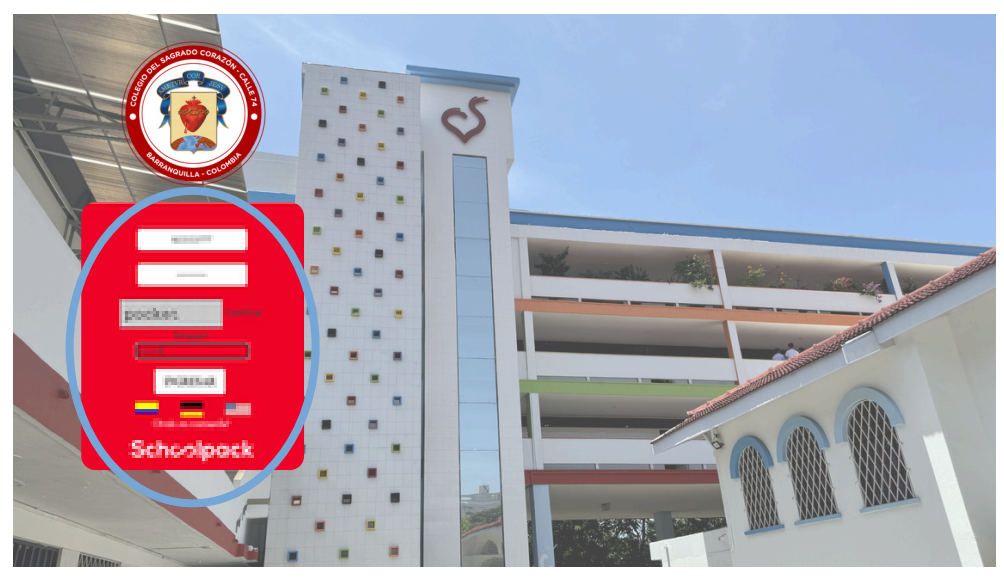

#### 4.) Hacer clic en la opción Académico

|           | INSTITUTO DE HERMANO | S DEL SAGRADO CORAZÓN |                |
|-----------|----------------------|-----------------------|----------------|
| $\langle$ | Académico            |                       | Notificacionex |
|           | <u> </u>             |                       |                |

5.) Hacer clic en el nombre del estudiante.

| Académico                   |                                                           |                                                                                                    |                                                                                                    |
|-----------------------------|-----------------------------------------------------------|----------------------------------------------------------------------------------------------------|----------------------------------------------------------------------------------------------------|
|                             |                                                           |                                                                                                    |                                                                                                    |
| ESTUDIANTES                 |                                                           |                                                                                                    |                                                                                                    |
|                             |                                                           |                                                                                                    |                                                                                                    |
| Corazonista                 |                                                           |                                                                                                    |                                                                                                    |
| CALIFICACIONES              |                                                           |                                                                                                    |                                                                                                    |
| Nombre del estudiante       | Grupo:                                                    | Año lectivo:                                                                                          | Asignatura:                                                                                                    |
| SACRADO CORAZON CORAZONISTA | 7A                                                        | 2024                                                                                                  | Todas 🔻                                                                                                    |
|                             | Académico<br>ESTUDIANTES<br>Coraconista<br>CALIFICACIONES | Académico ESTUDIANTES Corazonista CALIFICACIONES Nombre del estudiante SACRADO CORAZON CORAZONISTA 7A | ESTUDIANTES         Corasconists         Corasconists         CALIFICACIONES         Norribre del estudiante         SACRADO CORAZONISTA         7A |

### Instructivo Consultar Informe Acacémico

6.) Hacer clic en el botón DOCUMENTOS.

| INSTITUTO                                            | DE HERMANOS DEL SA                                                                                  | GRADO CORAZÓN | ŧ.         |                          |                    |               |    |                      |          |           |
|------------------------------------------------------|----------------------------------------------------------------------------------------------------|---------------|------------|--------------------------|--------------------|---------------|----|----------------------|----------|-----------|
| Acad                                                 | démico                                                                                              |               |            |                          |                    |               |    |                      |          |           |
| ESTUDIANTES                                          | 5                                                                                                   |               |            |                          |                    |               |    |                      |          |           |
| Ø                                                    |                                                                                                    |               |            |                          |                    |               |    |                      |          |           |
|                                                      | Corazonista                                                                                         |               |            |                          |                    |               |    |                      |          |           |
|                                                      |                                                                                                    |               |            |                          |                    |               |    |                      |          |           |
| CALIFICAT                                            | CIONES                                                                                              |               |            |                          |                    |               |    |                      |          |           |
| CALIFICAC                                            | CIONES                                                                                              | Crupo:        |            | Año lect                 | livo:              |               |    | Asgustura            |          | $\subset$ |
| CALIFICAT<br>Nombre del<br>SACRADO                   | estudante<br>CORAZON CORAZONISTA                                                                    | Crupo:<br>7A  |            | Año lect<br>2024         | live:              |               |    | Asignatura:<br>Todas |          | DOCUMENT  |
| CALIFICA<br>Nombre del<br>SACRADO                    | CIONES<br>I estudiante<br>corrazon corrazoniista<br>Asignatura                                      | Cnipe<br>7A   | м          | Año lect<br>2024         | ive:<br>P2         | P3            |    | Asgratura:<br>Todas  | •        | DOCUMENT  |
| CALIFICAT<br>Nombre del<br>SACRADO<br>Código<br>ARI7 | CIONES<br>I estudiante<br>corrazon corrazoniista<br>Asignatura<br>Matemática Aritmética y Geometria | Cnipe:<br>7A  | P1<br>7.10 | Año leci<br>2024<br>8+ ( | Dvo:<br>P2<br>6.30 | P3<br>8+ 7.00 | 8- | Asgratura:<br>Todas  | <u> </u> | DOCUMENT  |

7) Para visualizar más información hacer clic en el botón Ver detalle del área.

8.) Información detallada por área y período (calificación definitiva, recuperación, calificaciones por tareas, actividades, evaluaciones y final de período).

#### 9.) Salir de la plataforma

| ESTUDIANTES                |                                |                                                                                                    |                              |
|----------------------------|--------------------------------|----------------------------------------------------------------------------------------------------|------------------------------|
| RESUMEN HISTÓRICO DE MOVIM | ENTOS                          |                                                                                                    |                              |
| DEUDAS A LA FECHA          |                                |                                                                                                    |                              |
| Sufir VAZONISTA            | Total capital:<br>1.250.000,00 | Total interêses:<br>0,00                                                                                                    | Deuda total:<br>1.260.000,00 |
|                            |                                |                                                                                                    |                              |
|                            | OF SAGRAD                      | DR FEST                                                                                                    |                              |
| ING                        | RESARA                         | SCHOOL WE                                                                                                    | B                            |
|                            |                                | The state of the state of the s |                              |
|                            | "RPANCE                        | OLOME                                                                                                    |                              |

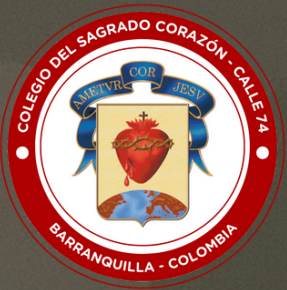

# COLEGIO DEL SAGRADO CORAZÓN - CALLE 74 "Formamos en valores, educamos para la paz"